Here is my data entry screen for the report generation:

| Printing Selection |                                            |                |
|--------------------|--------------------------------------------|----------------|
| Select Printer     | Microsoft Print to PDF $\qquad \checkmark$ |                |
| PDF File Name      | Cases.pdf                                  | Open PDF After |

Here is where I set the PrinterSettings into the PrintDocument object:

```
Public oPrintDialog as System.Windows.Forms.PrintDialog
                                                            = new System.Windows.Forms.PrintDialog
                                                                                                           ()
Public oPrintDocument as System.Drawing.Printing.PrintDocument = new System.Drawing.Printing.PrintDocument ()
If psProfileList.psOrientation = XlPageOrientation.xlLandscape then
   oPrintDialog.PrinterSettings.DefaultPageSettings.Landscape = True
Else
   oPrintDialog.PrinterSettings.DefaultPageSettings.Landscape = False
End If
With oPrintDialog.PrinterSettings
   .PrinterName = ucPrinterSelector.strChosenPrinter
   If .PrinterName = "Microsoft Print to PDF" Then
     Dim strFullPath As String = "<full path to destination file>"
      .PrintToFile = true
      .PrintFileName = strFullPath
  End If
End With
' At this point, the PrintDocument object has the desired output settings...
oPrintDocument.PrinterSettings = oPrintDialog.PrinterSettings
```

The report is run and the PDF file is created. I then open it up in a home-grown PDF viewer that uses Interop.AcroPDFLib.dll and AxInterop.AcroPDFLib.dll:

There is an AxAcroPDFLib.AxAcroPDF object on the PDF viewer named AxAcroPDF1 which gets populated with the PDF file.

Here is my initialization code:

```
Dim flgAdobe As Boolean = AxAcroPDF1.LoadFile ( _strFileName )
'
' Possible setPageMode parameters: "none", "thumbs", "bookmarks"
AxAcroPDF1.setPageMode ( "bookmarks" )
AxAcroPDF1.Select ()
Me.Show()
Me.Invalidate ()
Me.Invalidate ()
Me.Refresh ()
Thread.Sleep ( 200 )
```

That causes the PDF document to display and it appears correctly. The print button click event is:

```
Private Sub btnPrint_Click( sender As System.Object, e As System.EventArgs) Handles btnPrint.Click
    AxAcroPDF1.Print()
End Sub
```

Which displays a print dialog window like this (note that the Portrait radio is checked, the top of the print preview says 8.5 x 11 inches, and also that there is too much white space at the top of my print preview):

| Print                                                                     | ×            |  |  |
|---------------------------------------------------------------------------|--------------|--|--|
| Printer: HPF72EC0 (HP OfficeJet Pro 9010 series) (Net V Properties Advan  | nced Help 🕐  |  |  |
| Copies: 1 Save ink/toner                                                  |              |  |  |
| Pages to Print       ● All     ○ Current     ○ Pages       ▶ More Options | Scale: 75%   |  |  |
| Size     Poster     Multiple                                              |              |  |  |
| ○ Fit ○ Actual size                                                       |              |  |  |
| Shrink oversized pages O Custom Scale: 100 %                              |              |  |  |
| Choose paper source by PDF page size                                      |              |  |  |
| Print on both sides of paper                                              |              |  |  |
| Orientation:                                                              |              |  |  |
| O Auto Portrait O Landscape                                               |              |  |  |
| Comments & forms                                                          |              |  |  |
| Document and Markups 🗸                                                    | Page 1 of 1  |  |  |
| Page Setup                                                                | Print Cancel |  |  |

If I click the landscape radio, the print preview changes to what it should have been in the first place:

| Print                                                                                                    | ×                                                                                                    |
|----------------------------------------------------------------------------------------------------|----------------------------------------------------------------------------------------------------|
| Printer:     HPF72EC0 (HP OfficeJet Pro 9010 series) (Net      Properties     Ad       Copies:     1     •     □                                                                               | lvanced Help ⑦                                                                                                    |
| Pages to Print       ● All     ○ Current     ○ Pages     1       ▶ More Options                                                                                                    | Scale: 97%                                                                                                    |
| Size       Poster       Multiple       Booklet         Fit       Actual size         Shrink oversized pages       Custom Scale:       100       %         Choose paper source by PDF page size | The second second secon |
| Orientation:<br>O Auto O Portrait O Landscape                                                                                                    |                                                                                                    |
| Comments & Forms Document and Markups                                                                                                    | < Page 1 of 1                                                                                                    |
| Page Setup                                                                                                    | Print Cancel                                                                                                    |